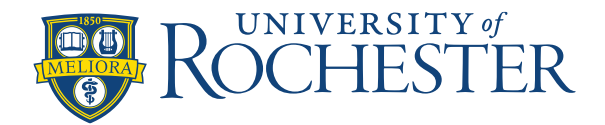

# **Transfer a Portion of a Shift Using Segments**

## **Transfer a Portion of a Shift Using Segments**

Nurse Managers, Assistant Nurse Managers, and Schedulers can transfer part of an employee's shift (or a segment) to work something other than regular hours. In the steps below, you'll see how to transfer "indirect" hours, but you could also choose another job such as "charge" – see **Note** on page 3.

Note: You may not have the permissions to complete this activity for your own schedule.

#### Instructions:

On the schedule, right-click on an employee's name and click Edit

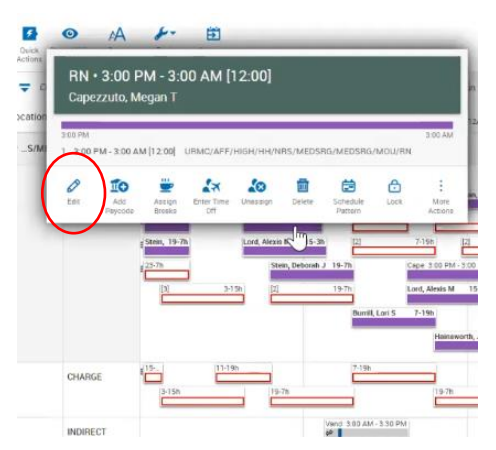

### Click Add Segment

| Stor PM-3:00 AM [12:00]                                                                                                    | ×   |
|----------------------------------------------------------------------------------------------------|-----|
| Employee Name<br>Capezzuto, Megan T<br>Job<br>PMEDSRG/MOU/RN<br>Add Segment<br>Add Segment<br>Add Segment<br>Regular - 112.00<br>Start Time End Date<br>300 PM<br>1/16/2022<br>End Time End Date<br>300 AM<br>1/17/2022<br>Transfer Employee<br>Comments [0] Add Comment                                                                                                    |     |
| Comments [0] Add Comment                                                                                                    |     |
| Job<br>PM.EDS.RG/MOU/RN<br>SOUPPE<br>Add Segment<br>Add Segment<br>Add Segment<br>Regular = [12:00]<br>Start Time<br>Start Time<br>S |     |
| Add Segment Assign Breat<br>Add Segment Assign Breat<br>Regular (12:00)<br>Start Time Start Date<br>3:00 PM 1/16/2022 C<br>End Time End Date<br>3:00 AM 1/17/2022 C<br>Transfer Employee<br>Comments [0] Add Comment                                                                                                    |     |
| Add Segment Assign Breat<br>Add Segment Assign Breat<br>Regular • [12:00]<br>Start Time Start Date<br>3:00 PM 1/16/2022<br>End Time End Date<br>3:00 AM 1/17/2022<br>Transfer Employee<br>Comments [0] Add Comment                                                                                                    |     |
| Add Segment Assign Breat<br>Regular (12.00)<br>Start Time Start Date<br>3:00 PM 1/16/2022<br>End Time End Date<br>3:00 AM 1/17/2022<br>Transfer Employee<br>Comments [0] Add Comment                                                                                                    |     |
| Add Segment Assign Breat<br>Regular [12:00]<br>Start Time Start Date<br>3:00 PM 1/16/2022<br>End Time End Date<br>3:00 AM 1/17/2022<br>Transfer Employee<br>Comments [0] Add Comment                                                                                                    |     |
| Add Segment Assign Breat<br>Add Segment Assign Breat<br>Regular (1/200]<br>Start Time Start Date<br>3:00 PM 1/16/2022<br>End Time End Date<br>2:00 AM 1/17/2022<br>Transfer Employee<br>Comments [0] Add Comment                                                                                                    | ,   |
| Add Segment Assign Breat Regular  I12:00 Start Time Start Date 3:00 PM I1/16/2022 End Time End Date 3:00 AM I/17/2022 Transfer Employee Comments [0] Add Comment                                                                                                    |     |
| Add Segment Assign Breat Regular In 2:00 Start Time Start Date Start Time Start Date Start Time Date Start Time End Date Transfer Employee Comments [0] Add Comment                                                                                                    | 3.2 |
| Add Segment     Assign Breal     Regular     Il2:00     Start Time     Start Date     3:00 PM     I/16/2022     Transfer Employee     Comments [0] Add Comment                                                                                                    |     |
| Regular   I 12:00  Start Time Start Date  3:00 PM I/16/2022  End Time End Date  3:00 AM I/17/2022 Transfer Employee  Comments [0] Add Comment                                                                                                    | ks  |
| Regular = [12:00]<br>Start Time Start Date<br>3:00 PM 1/16/2022 *<br>End Time End Date<br>3:00 AM 1/17/2022 *<br>Transfer Employee<br>©<br>Comments [0] Add Comment                                                                                                    |     |
| Start Time Start Date<br>300 PM 1/16/2022<br>End Time End Date<br>2:00 AM 1/17/2022<br>Transfer Employee<br>Comments [0] Add Comment                                                                                                    |     |
| 3:00 PM     1/16/2022       End Time     End Date       3:00 AM     1/17/2022       Transfer Employee       O                                                                                                    |     |
| End Time End Date 3:00 AM 1/17/2022                                                                                                    |     |
| 3:00 AM     1/17/2022       Transfer Employee       Image: Comments [0]     Aad Comment                                                                                                    |     |
| Transfer Employee  Comments [0] Add Comment                                                                                                    |     |
| Transfer Employee  Comments [0] Add Comment                                                                                                    |     |
| Comments [0] Add Comment                                                                                                    |     |
| Comments [0] Add Comment                                                                                                    |     |
| Comments [0] Add Comment                                                                                                    |     |
| Comments [0] Add Comment                                                                                                    |     |
|                                                                                                    |     |
|                                                                                                    |     |
|                                                                                                    |     |
|                                                                                                    |     |
|                                                                                                    |     |
| Cancel Apply                                                                                                    |     |

Under Add Segment, click the Transfer drop-down arrow and click the **Transfer** button:

| Edit Shift                                                                                                    |                                           |
|----------------------------------------------------------------------------------------------------|-------------------------------------------|
| 3:00 PM-3:00 AM [12:00]                                                                                                    | :                                         |
| Employee Name                                                                                                    |                                           |
| Capezzuto, Megan T 🛛 💌                                                                                                    |                                           |
| dot.                                                                                                    |                                           |
| RN<br>/MEDSRG/MOU/RN                                                                                                    | 0                                         |
|                                                                                                    |                                           |
|                                                                                                    | 3.00                                      |
| • Add Segment A                                                                                                    | a sign Break                              |
| • Add Segment Add Segment                                                                                                    | asign Break                               |
| Add Segment     Add Segment     Transfer -                                                                                                    | and<br>assign Breek<br>X                  |
| Add Segment Add Segment Transfer + Segment Type Becolar                                                                                                    | 3xx<br>asign Break<br>X<br>:<br>1/16      |
| Add Segment Add Segment Transfer Segment Type Begular Begular | 300<br>assign Break<br>*<br>*<br>1/16     |
| Add Segment Add Segment Transfer - Segment Type Regular Break                                                                                                    | 300<br>asign Break<br>×<br>:<br>1/16      |
| Add Segment Add Segment Transfer Segment Type Regular Break Transfer                                                                                                    | 300<br>asign Breek<br>X<br>:<br>1/16      |
| Add Segment Add Segment Transfer Segment Type Break Break Trinsfer Regular I 12001                                                                                                    | 300<br>ssign Break<br>:<br>:<br>1/16<br>: |

### Click Add Business Structure

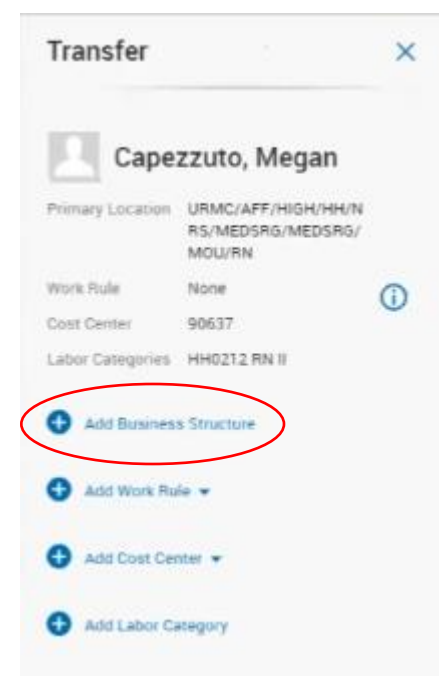

The Business Structure will show your default Location and Job. In the Job field, type *Indirect, click INDIRECT,* click **OK**. **Note**: This is also where you could type "charge" if you were transferring part of someone's shift while they are in charge)

| SMH SchPrd                                           | E Reading list |
|------------------------------------------------------|----------------|
| Transfer<br>Business Structure                       | ×              |
| Current Job<br>RN<br>HH NRS MEDSRG MOU               | (j)            |
| Location X                                           | Q              |
| Job<br>indirect ×                                    | م              |
| JOSS WITH "Indirect<br>INDIRECT<br>HH NRS MEDSRG MDU |                |
| Can't find your job?<br>Change Job                   |                |
| CQ Browse Entire List                                |                |
|                                                      |                |
|                                                      |                |
|                                                      |                |
|                                                      |                |
| Ba                                                   |                |

Enter the times of the indirect hours in the Transfer section (example: 5:00 PM – 7:00 PM), click **Add**, click **Apply** 

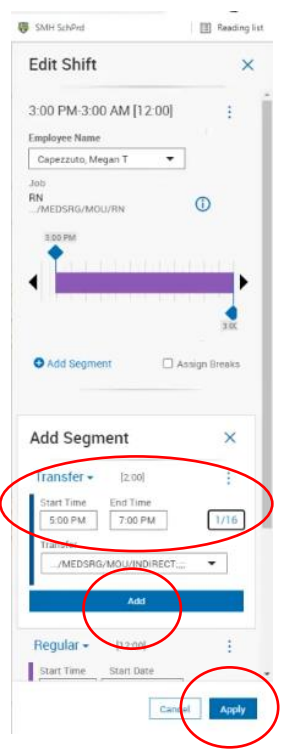

You can now see from 3:00 PM - 5:00 PM, the employee is working their regular shift, then transferring to indirect hours from 5:00 PM - 7:00 PM, then the next day back to a regular shift (7:00 PM – 3:00 AM). Click **Apply**.

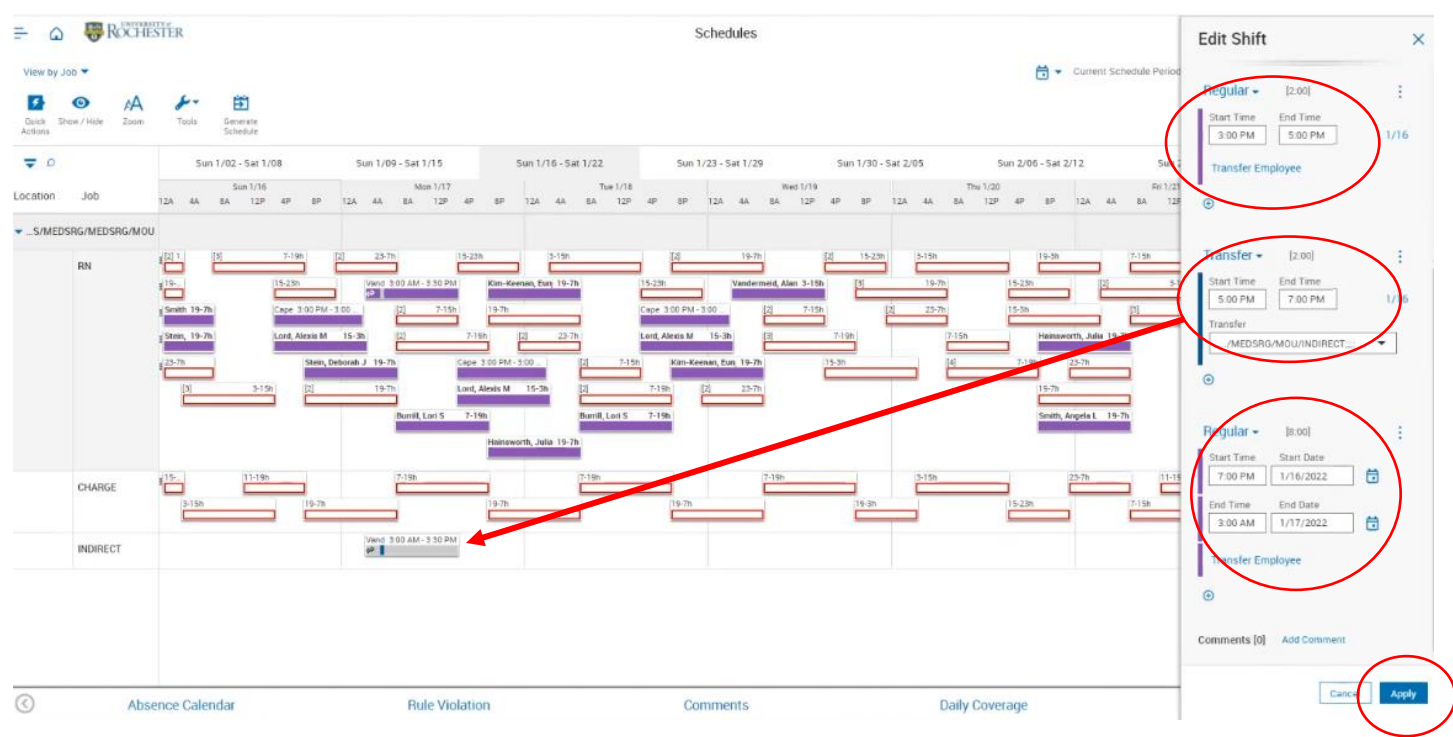